# 희망리턴패키지 사업 재기교육 신청하기

소상공인 폐업부터 취업까지 희망리턴패키지로 준비하세요!

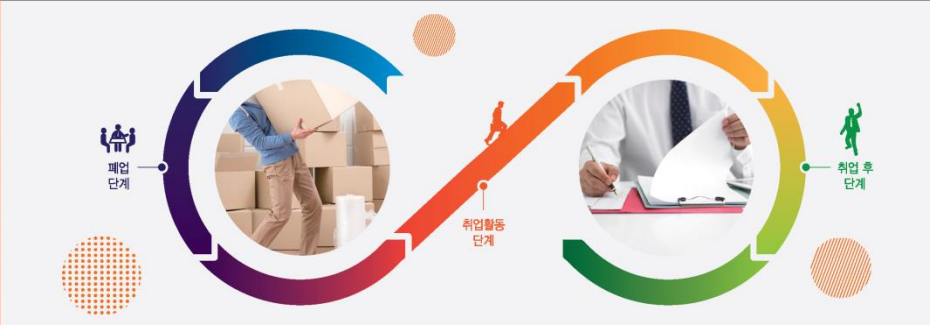

# ① 소상공인포털(http://www.sbiz.or.kr) 회원가입 후 상단 메뉴의 "희망리턴패키 지"를 선택하여 접속 희망리턴패키지 시스템 접속 및 로그인 \* 주소창에 <u>http://hope.sbiz.or.kr</u>를 입력하여 희망리턴패키지 시스템 바로 접속 가능

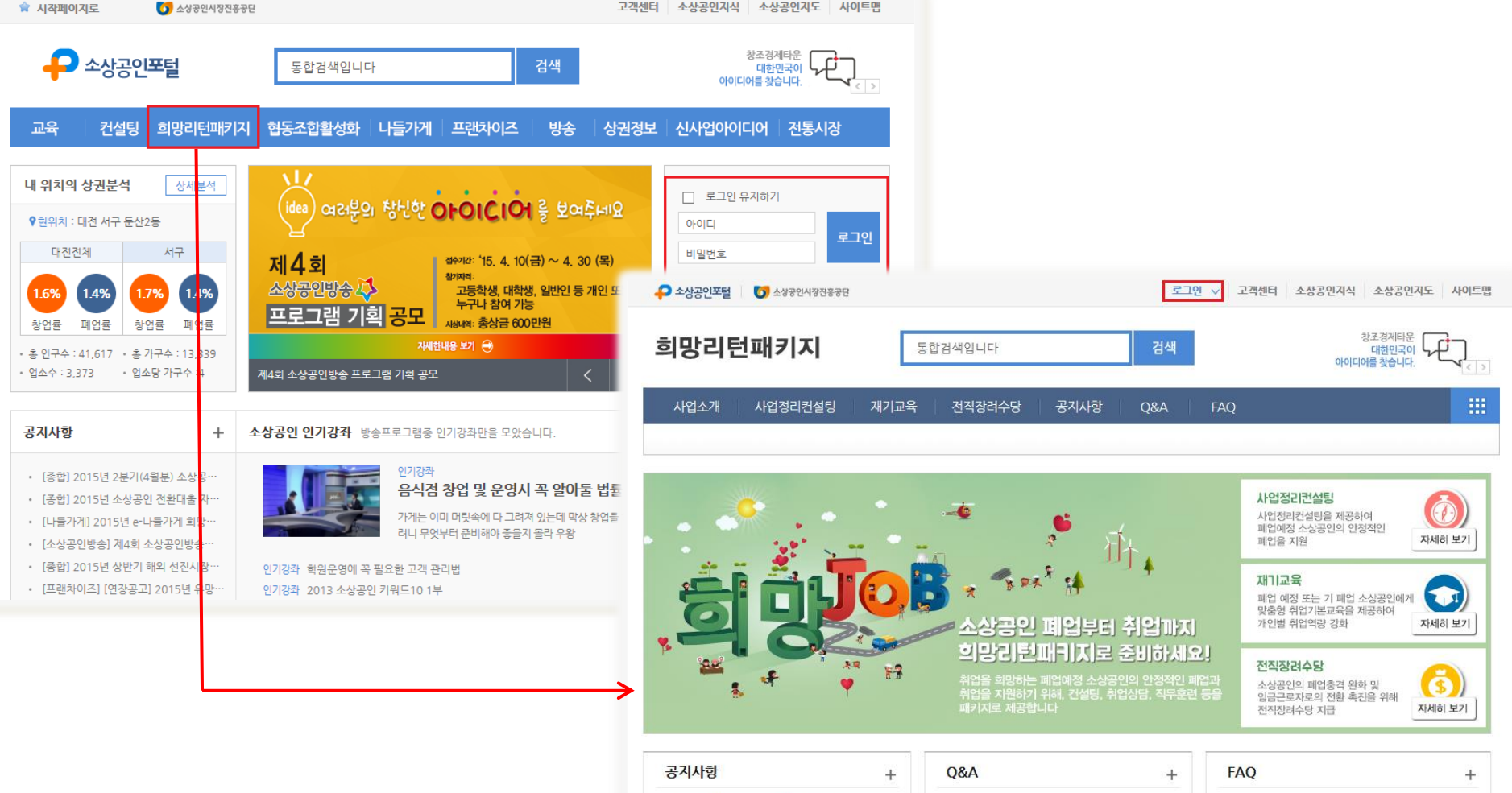

2015년 희망리턴패키지 사업 재기교··· 2015-03-31 2015년 희망리턴패키지 사업 사업정··· 2015-03-13 2015년 희망리턴패키지 사업 시행공고 2015-03-10

# ② 희망리턴패키지 시스템 상단메뉴 중 "재기교육"의 "재기교육 신청하기" 선택

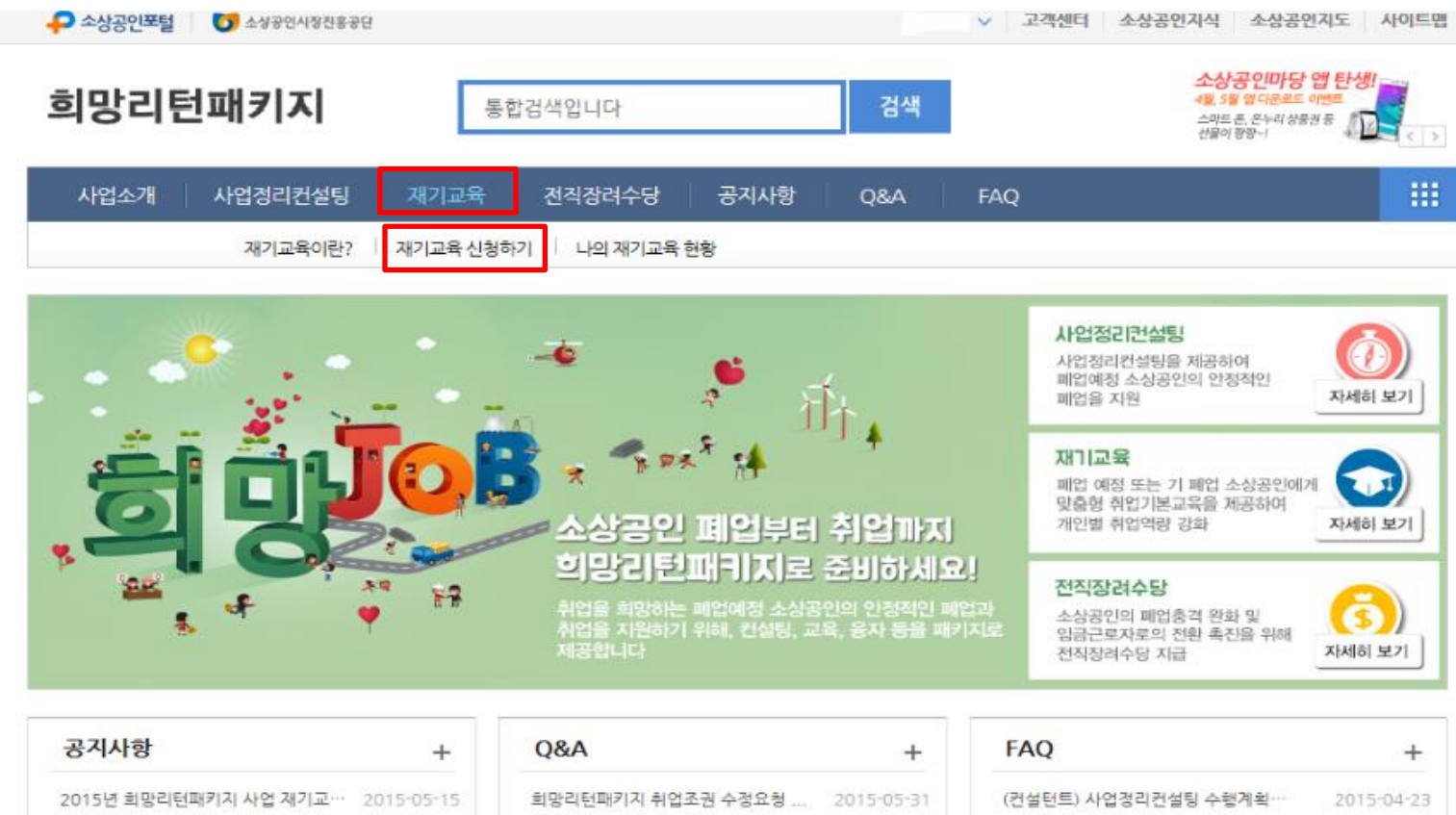

| 0110                  | ( <b>1</b> ) | 400.               | - E        |                       | 1          |
|-----------------------|--------------|--------------------|------------|-----------------------|------------|
| 2015년 희망리턴패키지 사업 재기교… | 2015-05-15   | 희망리턴패키지 취업조권 수정요청  | 2015-05-31 | (컨설턴트) 사업정리컨설팅 수행계획…  | 2015-04-23 |
| 2015년 희망리턴패키지 사업 재기교… | 2015-03-31   | 희망리턴패키지 컨설팅 완료 관련  | 2015-05-26 | (컨설턴트) 사업정리컨설팅 참여 시…  | 2015-04-23 |
| 2015년 희망리턴패키지 사업 사업정… | 2015-03-13   | 온라인으로 희망리턴패키지를 신청했 | 2015-05-06 | (컨설턴트) 사업정리컨설팅 요청에 대… | 2015-04-17 |
| 2015년 희망리턴패키지 사업 시행공고 | 2015-03-10   | 희망리턴패키지로 폐업후       | 2015-04-30 | (소상공인) 사업정리컨설팅 컨설턴트…  | 2015-04-17 |
|                       |              |                    |            | (소상공인) 사업정리컨설팅은 어떻게…  | 2015-04-15 |
|                       |              |                    |            |                       |            |

| 유관 시 | 서비스 >  | Tigging 🎥 |      | 중소기업 음부즈만 | 중소기업청   | Ser Mar Ma | 보증기금        |         |      | < | > |
|------|--------|-----------|------|-----------|---------|------------|-------------|---------|------|---|---|
| 6    | 소상공인시장 | 진흥공단      | 이용안내 | 개인정보처리방험  | 지각권보호정책 | 핵임의한계약법적고지 | 이메일주소무단수집거부 | 도로명주소안내 | 원격지원 |   |   |

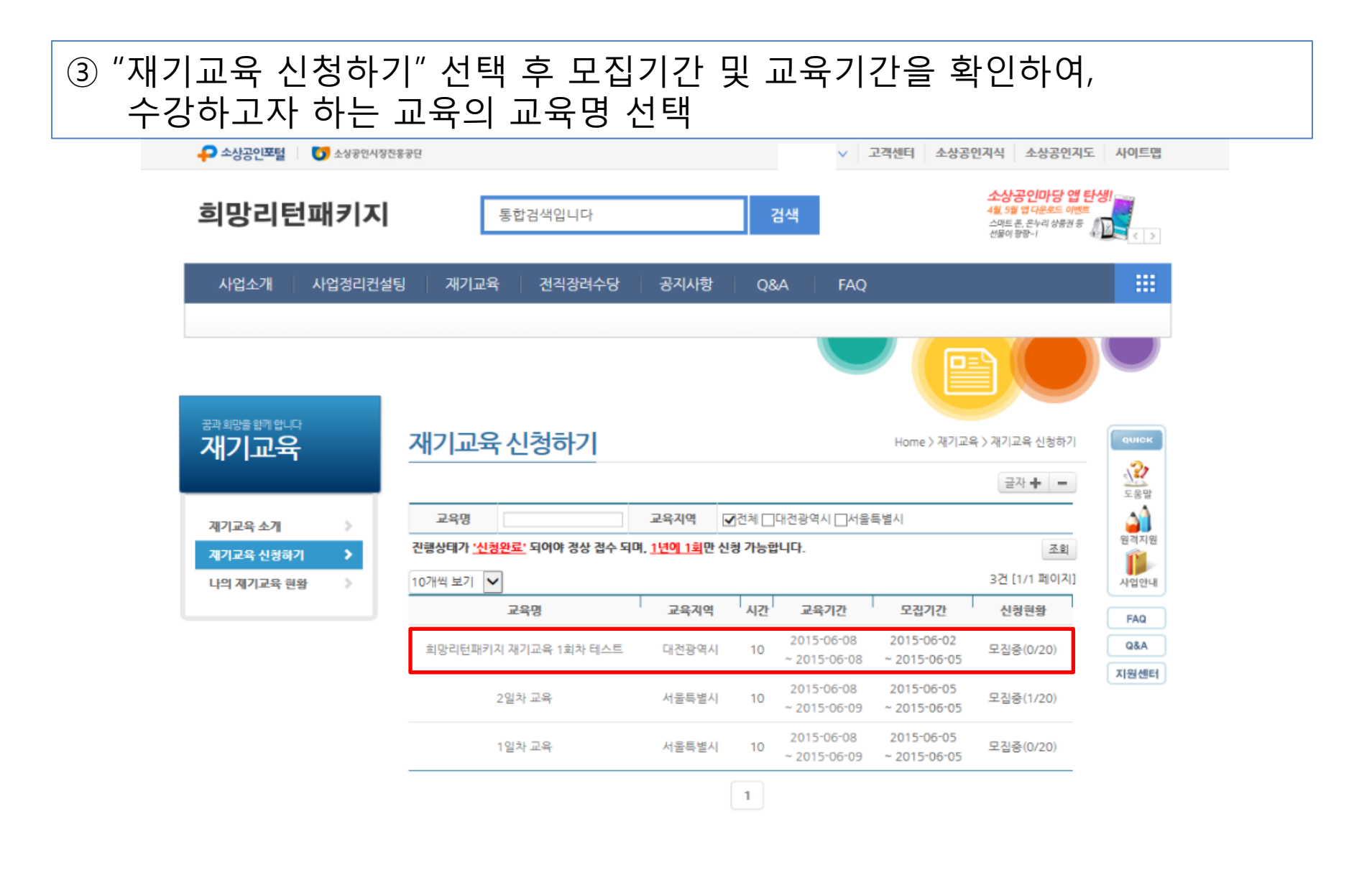

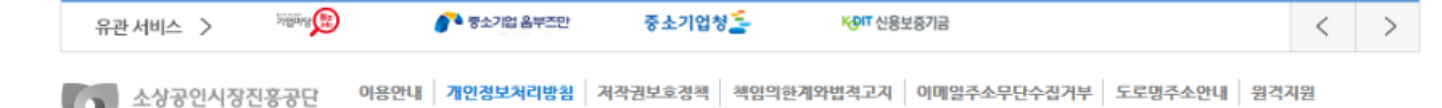

/오퍼베슬 · 201-722) 대경관에서 공구 H모르 246 대한비티 2-2층 스사포이시가지슬포타 consists 2015 consists All Picture

## ④ 수강하고자 하는 교육의 교육명 선택 후 교육지역, 교육장소, 커리큘럼 확인 후 우측 상단 및 우측하단 중 "신청하기" 버튼 선택

| <sup>과희망을 함께 합니다</sup><br>재기교육 | 재기교육     | 신청          |                |            | Home > 재기교육 | > 재기교육 신청<br>글자 🕂 💻 |       |
|--------------------------------|----------|-------------|----------------|------------|-------------|---------------------|-------|
| 재기교육이란? 🔉                      | ◆ 진행세부내  | 8           |                |            |             |                     |       |
| 재기교육 신청하기 🔹 🔉                  | 📕 재기교육 정 | 보           | 📕 재기교육 수강선     | 신청서        |             |                     |       |
| 나의 재기교육 현황 🔹 🔉                 | 재기교육 정보x |             |                |            |             |                     |       |
|                                | 교육지역     | 서울특별시       |                | 현재상태       | 모집중 신청하기    |                     |       |
|                                | 교육기관명    |             |                |            |             |                     | QUICK |
|                                | 교육장소     |             |                |            |             |                     | 2     |
|                                | 교육명      | 재기교육        |                | 교육회차       | 5           |                     | 도움말   |
|                                | 교육기간     | 2015-06-2   | 2 ~ 2015-06-23 | 교육시간       | 10          |                     | 원격지원  |
|                                | 모집기간     | 2015-05-1   | 4 ~ 2015-06-21 | 신청인원/정원    | 0 / 20      |                     | 사업안내  |
|                                | 담당자      |             |                | 연락처        |             |                     | FAQ   |
|                                | ◆ 커리큘럼   |             |                |            |             |                     | Q&A   |
|                                | 교시       | 교육시간        | 교육명            |            | 교육내용        | 강사명                 | 지원센터  |
|                                | 1교시 13:  | 00 ~ 15: 30 | 커뮤니케이션         | (커뮤니케이션 스킬 | 2)          |                     |       |
|                                | 2교시 15:  | 30 ~ 18: 00 | 진단             | (경력자산 및 강점 | 분석)         |                     |       |
|                                | 1교시 13:  | 00 ~ 15: 30 | 노동시장           | (내일을 찾는 새로 | 운 시각)       |                     |       |
|                                | 2교시 15:  | 30 ~ 18: 00 | 리더십            | (비전수립)     |             | · .                 |       |
|                                |          |             |                |            |             |                     |       |

신청하기 목록

# ⑤ 재기교육 신청서 작성 : (\*)표시 항목은 필수 기재

면적

m

|       | > | A 11-10                                                                                                 |                                                                           |                                                                                                    | mni                                   |   |
|-------|---|----------------------------------------------------------------------------------------------------|---------------------------------------------------------------------------|----------------------------------------------------------------------------------------------------|---------------------------------------|---|
| 교육 현황 | ~ | 재기교육 정보×                                                                                                | 재기교육 수강신청서×                                                               |                                                                                                    |                                       |   |
|       |   | 🔺 시켜이 기보                                                                                                | 거나                                                                        |                                                                                                    |                                       |   |
|       |   | 신청인(대표자)                                                                                                | .9 <u>-</u>                                                               | 생년물일/성별                                                                                                  | 1986                                  |   |
|       |   | 견화*                                                                                                    | 010                                                                       | 휴대폰*                                                                                                    | 010 -                                 |   |
|       |   |                                                                                                    | 301 - 722 주소                                                              | E-mail                                                                                                   | invu16@semas.or.kr                    |   |
|       |   | 주소*                                                                                                    | 대전광역시 중구 보문로 246                                                          |                                                                                                    |                                       |   |
|       |   |                                                                                                    | 「                                                                         |                                                                                                    |                                       | ] |
|       |   | 장애인 여부                                                                                                  |                                                                           |                                                                                                    |                                       |   |
|       |   | ◆ 신청인의 시                                                                                                | l업단계★                                                                     |                                                                                                    |                                       |   |
|       |   |                                                                                                    |                                                                           |                                                                                                    |                                       | _ |
|       |   |                                                                                                    | 회 패업예정자                                                                   | ○ 기 폐업자                                                                                                  |                                       |   |
|       |   | <ul> <li>사업장 현황</li> </ul>                                                                              | ④ 폐업예정자           [영업업체 또는 폐업업체]                                          | ○ 기 폐업자                                                                                                  |                                       | _ |
|       |   | <ul> <li>사업장 현황</li> <li>업체명*</li> </ul>                                                                | ◉ 폐업예정자<br>[영업업체 또는 폐업업체]                                                 | <ul> <li>○ 기 폐업자</li> <li>사업자등록번호★</li> </ul>                                                            |                                       |   |
|       |   | <ul> <li>사입장 현황</li> <li>업체명*</li> </ul>                                                                | <ul> <li>· 폐업예정자</li> <li>· 폐업업체</li> <li>· 폐업업체</li> </ul>               | ○ 기 폐업자<br>사업자등록번호*<br>폐업(예경)일*                                                                          |                                       | _ |
|       |   | ♦ 사업장 현황<br>업체명*<br>업체주소*                                                                               | <ul> <li>· 폐업예정자</li> <li>· · · · · · · · · · · · · · · · · · ·</li></ul> | <ul> <li>기 폐업자</li> <li>사업자등록번호*</li> <li>폐업(예경)일*</li> </ul>                                            |                                       | ] |
|       |   | ◆ 사업장 현황<br>업체명* 업체주소*                                                                                  | <ul> <li>폐업예정자</li> <li>(영업업체 또는 폐업업체)</li> <li>주소</li> </ul>             | ○ 기 폐업자<br>사업자등록번호*<br>폐업(예경)일*                                                                          |                                       |   |
|       |   | <ul> <li>◆ 사업장 현황</li> <li>업체명*</li> <li>업체주소*</li> <li>전화*</li> </ul>                                  | 폐업예정자      [영업업체 또는 폐업업체]      · · · · · · · · · · · · · · · · ·          | <ul> <li>기 폐업자</li> <li>사업자등록번호*</li> <li>폐업(예경)일*</li> <li>휴대폰*</li> </ul>                              |                                       | ] |
|       |   | <ul> <li>◆ 사업장 현황</li> <li>업체명*</li> <li>업체주소*</li> <li>전화*</li> <li>아이템*</li> </ul>                    | 폐업예정자                                                                     | <ul> <li>기 폐업자</li> <li>사업자등록번호*</li> <li>폐업(예경)일*</li> <li>휴대폰*</li> <li>예정 입종</li> </ul>               |                                       |   |
|       |   | <ul> <li>◆ 사업장 현황</li> <li>업체명*</li> <li>업체주소*</li> <li>전화*</li> <li>아이템*</li> </ul>                    | 폐업예정자                                                                     | <ul> <li>기 폐업자</li> <li>사업자등록번호*</li> <li>폐업(예경)일*</li> <li>휴대폰*</li> <li>혐 입종</li> <li>사업게시일</li> </ul> |                                       |   |
|       |   | <ul> <li>◆ 사업장 현황</li> <li>업체명*</li> <li>업체주소*</li> <li>전화*</li> <li>· 아이템*</li> <li>· 공업원수*</li> </ul> |                                                                           | <ul> <li>기 폐업자</li> <li>사업자등록번호*</li> <li>폐업(예경)일*</li> <li>취업(예경)일*</li> <li>취업(예경)일*</li> </ul>        | · · · · · · · · · · · · · · · · · · · |   |

입지구분

~ 본인과 관련하여 귀사가 본인의 개인정보를 수집 이용 제공하고자 하는 경우에는 '개인정보 보호법」제15조 제1항 제1호, 제17조 제1항 제1호, 제24조 제1항 제1호에 따라 본인의 동의를 얻어야 합니다. 이에 본인은 아래의 내용과 같이 본인

〈개인정보 제공 동의서 〉 소상공인시장진흥공단 이사장 귀하

| 겁체명*    | 희망리턴패                 | 키지                   | 사업자등록번호*                                     | 123 - 45 - 78910               |          |  |
|---------|-----------------------|----------------------|----------------------------------------------|--------------------------------|----------|--|
|         | 301 802               | 주소                   | 폐업(예경)일*                                     | ≝* 2015-06-30 12               |          |  |
| 입체주소*   | 대전광연시                 | 중구 중 규 루 여유          |                                              |                                |          |  |
|         | 111                   |                      |                                              |                                |          |  |
| 전화*     | 042 - 36              | 3 7837               | 휴대폰*                                         | 111 - 111 - 111                |          |  |
| 아이템*    | 파스타처우전 아이템            |                      | 엽종                                           | 대분류 승발 및 음식정어<br>중분류 승발 및 음식정어 |          |  |
|         | 212 2 1121            |                      | 사업개시일                                        | 2015-06-03                     |          |  |
| 종업원수*   | 가족종사자 2 명<br>고용인원 4 명 |                      | 가족종사자 12 명<br>고용인원 4 명 <b>양업시간</b> (일 12 시간) |                                |          |  |
| 출액 (연)* | 직전년도 5                | .000 만원 (1           | 5억원 이상일 경우 신청불기                              | ы                              |          |  |
|         | 매출역                   | 액에 음수 부호 마이너스(       | )를 입력할 경우 신청서가                               | 등록되지 않습니다.                     |          |  |
|         | 면적                    | 22 mf                | 입지구분                                         |                                |          |  |
| 21 11   | 윌관리비                  | 23 만원                | 권리금                                          | 25 만원                          |          |  |
| 32      | 40                    | <b>자가</b> (구입금액) 100 | 만원                                           |                                |          |  |
|         | TC-IL                 | <b>임차</b> (보증금) 300  | 만원 (월세)                                      | 30 만원                          |          |  |
| 교육신청동   | 기및활용계                 | <b>획</b> ∗           |                                              |                                |          |  |
| 육신청동기   |                       |                      |                                              |                                |          |  |
| 첨부파일*   |                       |                      |                                              |                                |          |  |
| 사업      | l자등록증(*)              |                      |                                              |                                | 찾아보기     |  |
| 부가가치    | 세 과세표준증               | 명원                   |                                              |                                | 2+0+H 71 |  |

## ⑥ 재기교육 신청서 작성 : (\*)표시 항목은 필수 기재

#### ⑦ 신청서 하단 '동의함' 체크 후 '신청완료' 버튼을 누르면 신청완료 (기재한 휴대폰 번호로 신청완료 문자 발송)

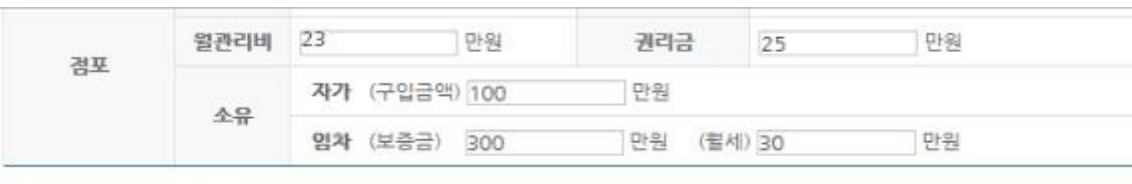

#### 교육신청 동기 및 활용계획\*

| 1업을 준비하기 위하여 교육을 신청하게 되었습니다. |
|------------------------------|
|                              |

#### 첨부파일\*

| 부가가지세 과세표준증명원<br>는 면세사업자 수입금액증명원)(*) | C:₩Users₩SPA₩Desktop₩ | ₩1. 2015년 희망리턴프 | 찾아보기 |
|--------------------------------------|-----------------------|-----------------|------|

| 〈개인정보 제공 동의 | 서 > |
|-------------|-----|
|-------------|-----|

| 의 개인정보를 수집 이용·제공하는 것에 동의합니다.                                                                             | ^ | 원격지원 |
|----------------------------------------------------------------------------------------------------|---|------|
| 1. 개인정보의 수집 이용에 관한 사항                                                                                    |   | 사업안니 |
| 가수입 이용 취직<br>? 귀하의 개인정보는 희망리턴패키지 재기교육의 효율적 수행을 위한 활용 및 연계기관(중소기업청)에 귀하의 개인정<br>보통 제가하고 아파 프라이루 소리 이야기보다. | ~ | FAQ  |
| 모들 제공하기 위한 목적으로 수십·이용됩니다.                                                                                |   | Q&A  |
|                                                                                                    |   | 지원센티 |

본인은 귀사에 위의 목적으로 본인의 개인정보를 수집 이용 및 제공하는 것에 동의합니다.

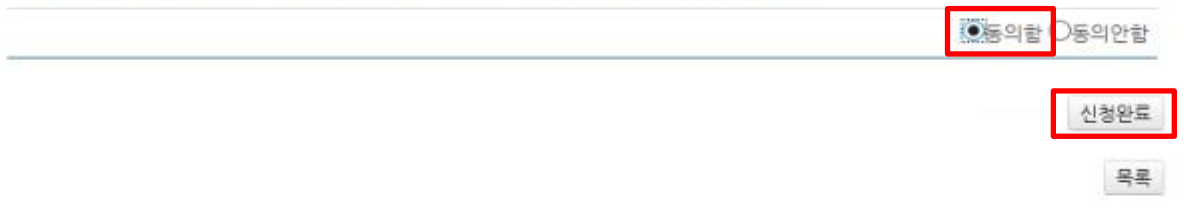

## ⑧ 희망리턴패키지 시스템 상단메뉴의 "재기교육"-"나의 재기교육 현황" 선택하 여 우측 신청현황의 진행상태가 "신청완료"로 기재되어 있을 경우 정상접수 완료

| 소상공인포털 👘 🚺 소상공인시장                | 진흥공단                     | ∨ 고객                         | 1센터 소상공인지식 소상공인지도 사이트맵                                           |
|----------------------------------|--------------------------|------------------------------|------------------------------------------------------------------|
| 희망리턴패키지                          | 통합검색입니다                  | 검색                           | 소상공인마당 앱 탄생!<br>4월 5월 업 다운로드 아멘트<br>스마트 폰, 문누리 상품권 중<br>산물이 팔랑-1 |
| 사업소개 사업정리컨설                      | 설팅 재기교육 전직장려수당           | 공지사항 Q&A FAQ                 |                                                                  |
| <sup>꿈과 희망들</sup> 함께 합니다<br>재기교육 | 나의 재기교육 현황               |                              | Home > 개기교육 > 나의 개기교육 현황                                         |
|                                  |                          |                              | 글자 + - 도용말                                                       |
| 재기교육 소개 >                        | 교육년도 2015년도 🗸            | 교육명                          | <u></u>                                                          |
| 재기교육 신청하기 🔷                      | 교육지역 전체 🗸                | 진행현황 ☑전체 □신청완료 □미선           | 정선정수료                                                            |
| 나의 제기교육 현황                       |                          |                              | 조회 사업안내                                                          |
|                                  | 10개씩 보기 🗸                |                              | 1건 [1/1 페이지] FAQ                                                 |
|                                  | 교육명 교육:                  | 지역 시간 교육기간                   | 신청일 진행현황 수료증 Q&A                                                 |
|                                  | 희망리턴패키지 재기교육 1회차 테스트 대전광 | k역시 10 2015-06-08~2015-06-08 | 2015-06-05 신청완료 지원센터                                             |
|                                  |                          | 1                            |                                                                  |

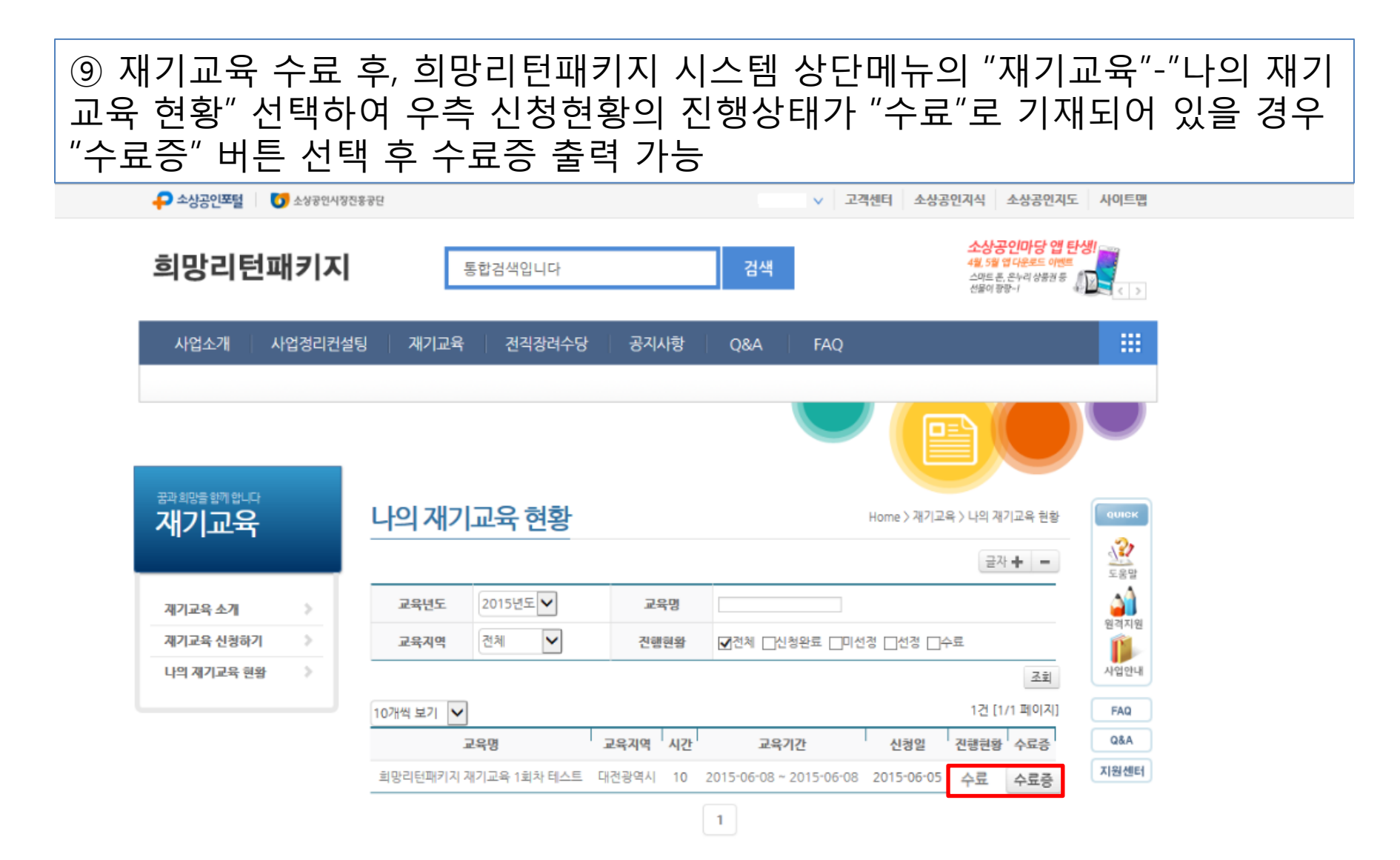

| ⑩ 희망리턴패키지 시스템 상단메뉴의 "재기교육"-"나의 재기교육 현황" 선택하          |
|------------------------------------------------------|
| 여 교육의 현재 상태가 "폐강"으로 기재되어 있을 경우 우측 하단의 "신청취소"         |
| 버튼 선택 후 다른 교육 수강 신청 가능                               |
| * 재기교육 수강 신청 1년에 1회로 제한, 신청 후 해당 교육의 폐강 시 반드시 "신청취소" |
| 버튼 선택                                                |

| ᄬᇔᇔᄳᄬᆄ<br>ᄭ교육 | 재기교육     | ት<br>신청         |              |           | Home   | > 재기교육 > 재기교육 신청 |
|---------------|----------|-----------------|--------------|-----------|--------|------------------|
|               | ♦ 진행세부   | 段               |              |           |        | 글자 🕂 💻           |
| 교육이란? >       |          |                 |              |           |        |                  |
| 교육 신청하기 🔹 🔉   | ▲ 새기교육 · | 정모              | ▲ 세기교육 4     | ~강신정서<br> |        |                  |
| 재기교육 현황 🔹 🔉   | 재기교육 정보  | ×               |              |           |        |                  |
|               | 교육지역     |                 |              | 현재상태      | 폐강     |                  |
|               | 교육기관명    |                 |              |           |        |                  |
|               | 교육장소     |                 |              |           |        |                  |
|               | 교육명      | 희망리턴패키          | 지 재기교육       | 교육회차      | 5      |                  |
|               | 교육기간     | 2015-06-15      | ~ 2015-06-16 | 교육시간      | 10     |                  |
|               | 모집기간     | 2015-06-10      | ~ 2015-06-12 | 신청인원/정원   | 1 / 20 |                  |
|               | 담당자      |                 |              | 연락처       |        |                  |
|               | ◆ 커리큘럼   |                 |              |           |        |                  |
|               | 교시       | 교육시간            | 교육명          |           | 교육내용   | 강사명              |
|               |          |                 |              |           |        |                  |
|               | 1교시 13   | : 00 ~ 15: 00   | 변화관리         |           |        |                  |
|               |          |                 |              |           |        |                  |
|               | 2교시 15   | : 00 ~ 19: 00 I | 나의 꿈, 나의 인생  |           |        |                  |

1교시 13:00~15:00 직업세계의 변화

2교시 15:00~17:00 효과적인 구직방법

신청취소

목록